## How can I see QuickBook certificate with AMANO seal?

309 Keyur Patel Wed, Aug 31, 2011 Hot Fix 0 3347

## Question: How can I see QuickBook certificate with AMANO seal? Answer: <u>Step:1</u>

Download the attached **QBbridge.rar** file. Unzip and replace the **QBbridge.exe** into Payroll folder of your Time Guardian series install directory. *i.e. C:/TimeGuardian/Payrolls* 

**Note:** Pleae disregard Step:2, if you never approved the Amano certificate for QuickBook synchronization with Time Guardian Series.

## Step:2

- 1. Open your QuickBook applicataion.
- 2. Select Preferences option from Edit menu.
- 3. Select Integrated Application option.
- 4. Select Company Preferences tab.
- 5. Select the mainunit application from the table and click Remove button to delete it

## Step:3

Select **Synchronize Employee(s) with Payroll** option from **File menu** in Time Guardian Series and follow the instruction in <u>QuickBook Integration document</u>.

Online URL: http://tkb.amano.com/article.php?id=309